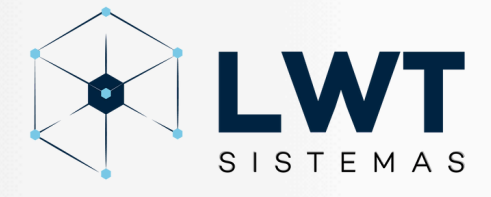

# Manual: COMO ATIVAR O 3 DEX PERIENCE LWT SISTEMAS

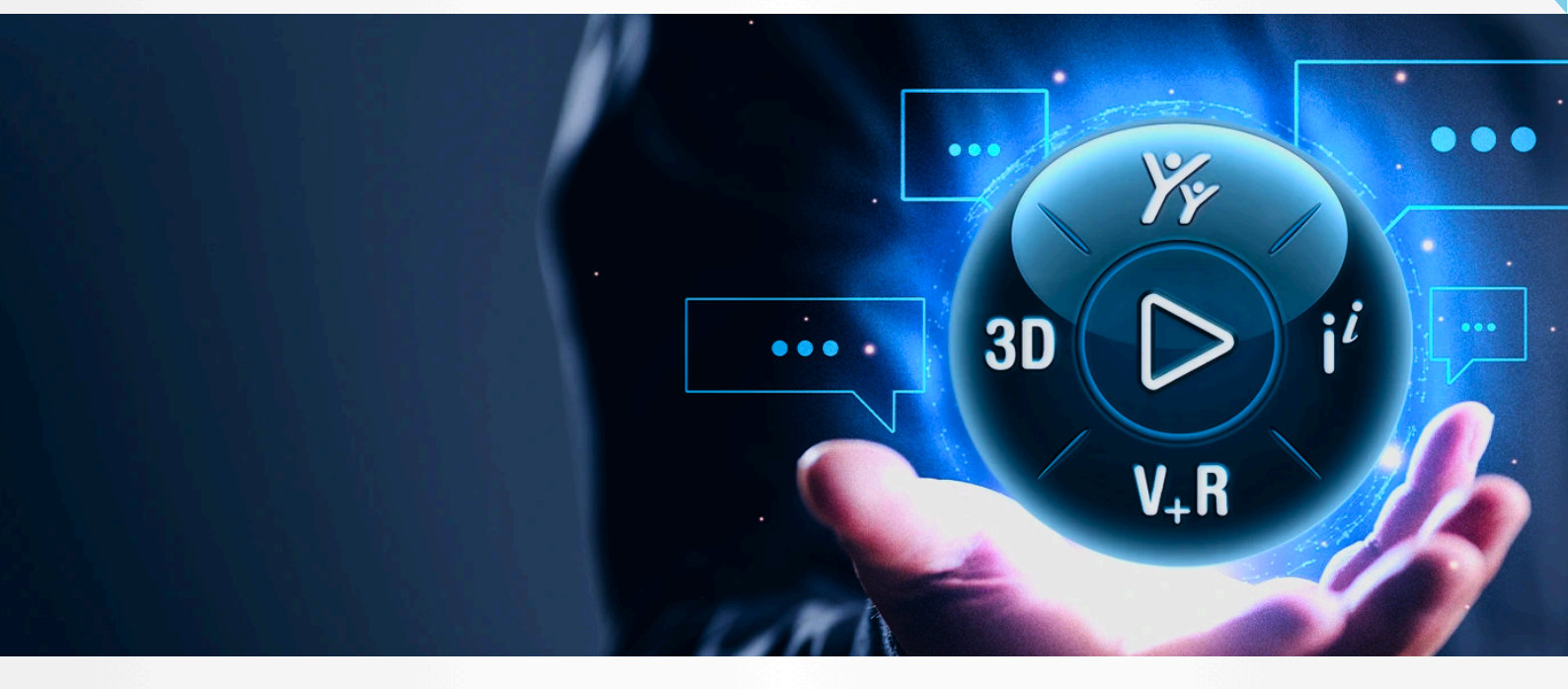

🕓 (11) 3232-0532

www.lwtsistemas.com.br

Soluções inovadoras e inteligentes para o desenvolvimento e manufatura do seu produto

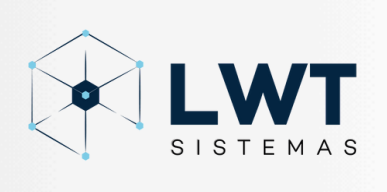

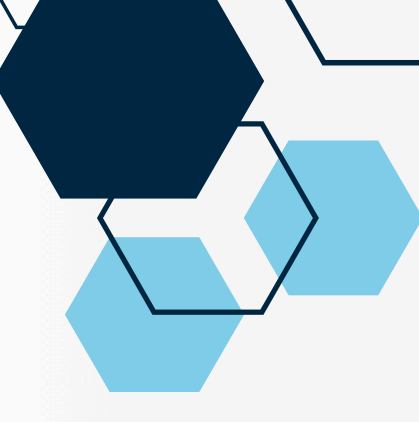

## **Como Ativar o 3DEXPERIENCE**

### Passo 1: Acesse a Plataforma

- 1. Abra o navegador e vá até o site oficial do 3DEXPERIENCE.
- 2. Faça login com suas credenciais de usuário (e-mail e senha).
  - Caso ainda não tenha uma conta, clique em "Registrar" e siga as instruções para criar uma.

### Passo 2: Navegue até a Seção de Ativação

- 1. Após o login, vá até a aba "Meu Perfil" ou "Minhas Licenças", geralmente encontrada no canto superior direito.
- 2. Encontre a opção "Ativar Licença" ou "Ativar Produto".

### Passo 3: Insira o Código de Ativação

- 1. Localize o código de ativação enviado para você por e-mail ou fornecido pela equipe de suporte.
- 2. Insira o código no campo solicitado e clique em "Ativar".

### Passo 4: Confirme a Ativação

- 1. Após a inserção do código, o sistema processará sua solicitação.
- 2. Quando a ativação for concluída, você verá uma mensagem de sucesso na tela.
- 3. Sua licença estará pronta para uso!

### Passo 5: Explore e Comece a Usar

Agora que sua licença está ativada, explore os recursos do 3DEXPERIENCE e aproveite todas as funcionalidades disponíveis.